# INFORMAZIONI SOTTOSCRIZIONE JUVENTUS STADIUM MEMBER (Tessera del Tifoso)

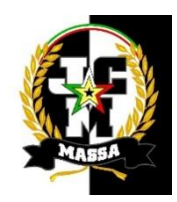

La Juventus Stadium Member (tessera del tifoso) ha validità di 10 anni ed ha un costo pari a  $15 \in$ .

### Le funzioni principali sono:

1. Possibilità di usufruire della cessione di un evento sportivo da parte di un titolare di abbonamento allo Stadio.

2. Accesso agli eventi sportivi anche in caso di limitazioni da parte dell'Osservatorio delle Manifestazioni Sportive.

3. Accesso al settore ospiti di tutti gli Stadi.

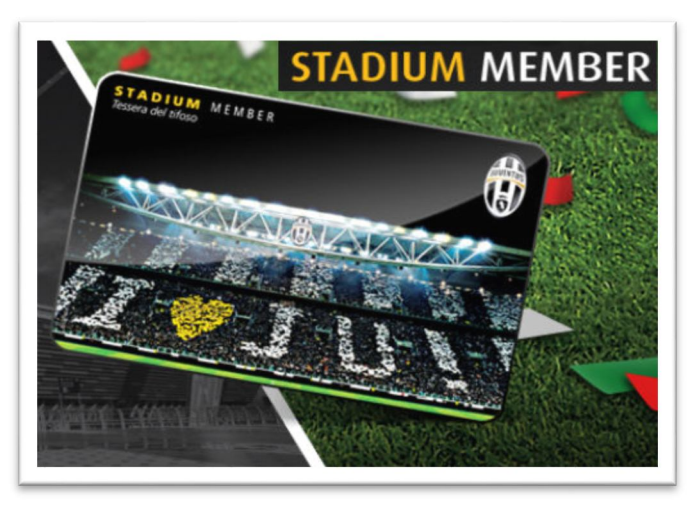

#### Tempistica

La tempistica di recapito della *tessera del tifoso* si aggira intorno ai 30/45 giorni dalla regolare consegna della modulistica debitamente compilata, si raccomanda particolare attenzione ai campi dedicati all'indirizzo civico, in quanto la *tessera del tifoso* verrà recapitata direttamente a casa tua.

### Pagamento

Il titolo della *tessera del tifoso* è personale ed il versamento per sottoscriverla deve essere eseguito singolarmente. Raccomandiamo di conservare la ricevuta di pagamento per eventuali riscontri.

#### **Spedizione Modulistica**

E' possibile inviare la modulistica di più richieste di *tessera del tifoso* in un'unica spedizione, purché correttamente compilata in ogni parte e completa della copia del versamento di ogni sottoscrizione. L'indirizzo a cui inviarla è *Casella Postale 1074* Torino Centro Corr. - Via Arsenale 11 - 10121 Torino.

### DI SEGUITO LA GUIDA ALLA SOTTOSCRIZIONE DELLA JUVENTUS STADIUM MEMBER DIRETTAMENTE ATTRAVERSO IL SITO <u>WWW.JUVENTUS.COM</u>

## FASE 1

Andare sul sito internet www.juventus.com, dopodiché entrare nella home page.

In Basso comparirà la barra bianca dell'Area Member. Cliccare su Registrati.

Di seguito il collegamento dove poter cliccare per accedervi direttamente da qui <u>http://www.juventus.com/member/app/signup/register</u>.

|             |    |                                                                            | JUVENTUS MEMBERSHIP | III Mar      |
|-------------|----|----------------------------------------------------------------------------|---------------------|--------------|
| MEMBER AREA | ** | \$<br>Non sei ancora registrato? Scopri che cosa significa diventareMember | accedi 🔺            | REGISTRATI 🔨 |

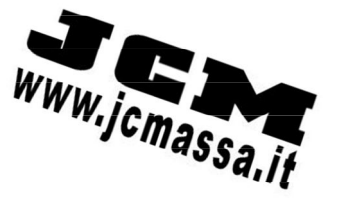

| Step <b>1/9</b> — Reg                                              | istrazione Utente : I                                                                                                    | dentificazione Utente * = Campi obbligatori                                                                                                    |
|--------------------------------------------------------------------|----------------------------------------------------------------------------------------------------|----------------------------------------------------------------------------------------------------|
| Se sei in possesso di un Abboi<br>step di registrazione fino al pu | namento allo Stadio, di una Card prep<br>Into 8, dove ti verrà chiesto di inserin                                                                                                    | vagata o di un Codice Regalo, per attivare la tua Membership non dovrai far altro che seguire gli<br>e uno dei codici in tuo possesso.                                                                                                    |
| Identificazione<br>Utente                                          | NickName                                                                                                    | Per il nickName puoi utilizzare solo lettere non accentate (maiuscole e minuscole),<br>numeri da 0 a 9 e i seguenti caratteri speciali: punto, asterisco, trattino, sottolineatura,<br>punto esclamativo e la barra verticale                                                                                                    |
|                                                                    | Indirizzo eMail principale                                                                                                    | *                                                                                                    |
|                                                                    | Conferma eMail principale                                                                                                    | *                                                                                                    |
|                                                                    | Password                                                                                                    | *                                                                                                    |
|                                                                    | Conferma password                                                                                                    | *                                                                                                    |
|                                                                    |                                                                                                    | Per la password puoi utilizzare solo lettere non accentate (maiuscole e minuscole) e i<br>numeri da 0 a 9; la sua lunghezza deve essere di almeno otto caratteri e deve essere<br>composta obbligatoriamente sia da lettere che da numeri                                                                                                    |
| Dati personali                                                     | Nome                                                                                                    | •                                                                                                    |
|                                                                    | Cognome                                                                                                    | •                                                                                                    |
|                                                                    |                                                                                                    | Scrivi i tuoi dati <u>PER ESTESO</u> come indicato nel tesserino del Codice Fiscale                                                                                                    |
|                                                                    | Sesso                                                                                                    | Selezionare                                                                                                    |
|                                                                    | Lingua di contatto                                                                                                    | ★ Italiano                                                                                                    |
|                                                                    | Nazione di residenza                                                                                                    |                                                                                                    |
| Privacy                                                            | <ul> <li>Sottoscrivo e approvo</li> <li>Presto il mio consenso</li> <li>Accetto i <u>Termini e Con</u></li> <li>Ai sensi di quanto pre<br/>(limitazione di respon<br/>immagini), 17 (modifi<br/>e foro competente)</li> <li>Acconsento al trattam</li> <li>Acconsento attività di<br/>proposizione di nuovi<br/>luventus o prodotti e</li> </ul> | il <u>codice etico</u> di Juventus Football Club<br>al <u>Trattamento dei Dati Personali</u><br><u>rdizioni di Utilizzo</u><br>evisto all'art. 1341 c.c. dichiaro di approvare specificamente l'art. 11 (esclusione garanzia), 12<br>isabilità), 14 (regole di netiquette), 15 (sospensione del servizio), 16 (consenso all'utilizzo delle<br>iche del servizio), 18 (diritto di recesso), 19 (legge applicabile, controversie, "mediaconciliazione"<br>mento dei miei dati da parte del Titolare per attività di profilazione e/o analisi di mercato<br>i marketing, ivi incluso il controllo della soddisfazione del cliente e/o la promozione e<br>servizi offerti dai partner della Juventus |

Dopo aver compilato attentamente tutti i campi e aver spuntato le 6 caselle per acconsentire al trattamento dei dati, (ricordiamo di salvare/annotare il proprio nickname e password scelti) proseguire cliccando il tasto "Prosegui".

## FASE 2

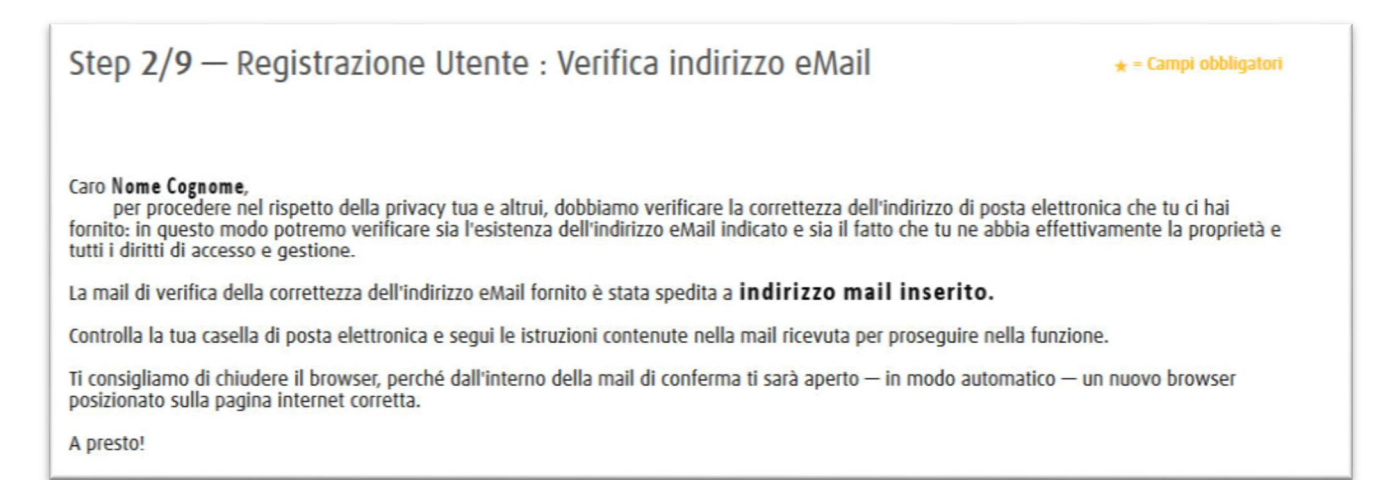

Vi verrà inviata in automatico una mail all'indirizzo di posta elettronica inserito precedentemente. Occorrerà aprire la propria casella postale, convalidando la mail ricevuta dal servizio di Juventus Member, ovvero consisterà nel cliccare sul collegamento che si troverà all'interno della mail ricevuta.

Dopo aver cliccato sul collegamento all'interno della mail si aprirà la seguente schermata:

# Step 2/9 — Registrazione Utente : Verifica indirizzo eMail Il tuo indirizzo eMail ( indirizzo mail ) è stato correttamente verificato. Puoi pertanto proseguire con le fasi successive della tua registrazione com Membro del sito juventus.com. FASE 3 Step 3/9 — Registrazione Utente : Scelta Membership \star = Campi obbligatori O E-MEMBER - Costo: 0,00 € - Durata: Illimitata E MEMBER È la tipologia di utenza che ti consente di navigare in tutte le sezioni del sito Juventus com e di prendere visione delle componenti "social" presenti, ma che non ti consente di parteciparvi in modo attivo. Inoltre, alcuni contenuti ti saranno preclusi, poiché sono riservati ai membri paganti. Avrai comunque diritto ad un periodo di **due mesi** di accesso ai contenuti premium: potrai attivare questo periodo di prova quando vorrai (sfruttando i pulsanti che ti verranno proposti dall'interfaccia del sito) E MEMBER STADIUM MEMBER - Costo: 15,00 € - Durata: Illimitata La Stadium Member ha la funzione di Tessera del Tifoso che ha durata pari a dieci anni. Come **Stadium Member** potrai navigare in tutte le sezioni del sito Juventus com e prendere visione delle componenti "social" presenti, ma non di parteciparvi in modo attivo. ANANANANA Alcuni contenuti, riservati ai Premium Member, ti saranno comunque preclusi. Avrai comunque diritto ad un periodo di **due mesi** di accesso ai contenuti premiu potrai attivare questo periodo di prova quando vorrai (sfruttando i pulsanti che ti verranno proposti dall'interfaccia del sito) STADIUM O PREMIUM MEMBER - Costo: 50,00 € - Durata: 12 mesi Sceali il Massimo! Con questa tipologia di Membership avrai accesso a tutti i contenuti e a tutte le feature previste dal sito, attuali e future. Potrai vedere foto e video esclusivi dei tuoi campioni preferiti, interagire in modo attivo all'interno della **Community Juventus Membership** nonché partecipare a tutte le PREMIUM iniziative dedicate ai Premium Member O 1897 - Costo: 130,00 € - Durata: 12 mesi MEMBERSHI Sceali OLTRE il Massimo!

Scegii OLINE il Massimo! J1987 Membership è una realtà unica nel panorama sportivo nazionale e internazionale. Con questa tipologia di Membership avrai accesso a tutti i contenuti e a tutte le feature previste dal sito, attuali e future. Avrai la possibilità di fruire di servizi ancora più esclusivi, per vivere in modo concreto il concede prevente biergane di servizi ancora più esclusivi.

grande progetto bianconero e fane parte ativamente. Inoltre potrai vedere foto e video esclusivi dei tuoi campioni preferiti, nonché partecipare a tutte le iniziative dedicate ai **Premium Member** 

Fatturazione

1 1897

🗌 Voglio ricevere la fattura

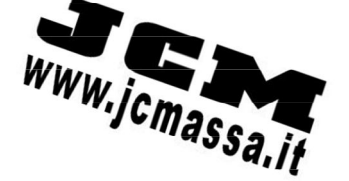

### Spuntare l'opzione "Stadium Member" e cliccare sul tasto "Prosegui".

(Per coloro interessati è possibile sottoscrivere altri tipi di tessere, tra cui la Juventus Premium Member, che ha un costo pari a 50€, oltre ad avere tutte le funzioni della Stadium ti garantisce anche una prelazione esclusiva per l'acquisto dei biglietti allo Juventus Stadium).

Se si desidera ricevere la fattura spuntare l'opzione "Voglio ricevere la fattura".

## FASE 4

Compilare tutti i campi correttamente.

| Step <b>4/9</b> — Reg | jistrazione Utente                                                                                   | : Informazioni personali                                                                                                    | ★ = Campi obbligatori |
|-----------------------|----------------------------------------------------------------------------------------------------|----------------------------------------------------------------------------------------------------|-----------------------|
| Dati di nascita       | Data di nascita<br>Nazione di nascita<br>Provincia di nascita<br>Comune di nascita<br>Codice Fiscale | <ul> <li>inserire la data nel formato gg/mm/a.</li> <li>inserire la data nel formato gg/mm/a.</li> <li>inserire la data nel formato gg/mm/a.</li> <li>inserire la data nel formato gg/mm/a.</li> </ul> | 333                   |

Dopo aver compilato tutti i campi cliccare su "Prosegui".

## FASE 5

Compilare tutti i campi correttamente.

| Step 5/9 — Reg    | istrazione Utente : R                                                                                                    | esi       | idenza e contatti | ★ = Campi obbligatori |
|-------------------|----------------------------------------------------------------------------------------------------|-----------|-------------------|-----------------------|
| Dati di residenza | Nazione di residenza<br>Provincia di residenza<br>Comune di residenza<br>Località<br>Indirizzo<br>Numero civico<br>Codice di Avviamento Postale<br>Presso | * * * * * | Italia            |                       |
| Dati di contatto  | Indirizzo eMail alternativo<br>Telefono cellulare<br>Telefono fisso<br>Lingua del <i>Welcome Pack</i>                                                     |           | Italiano          |                       |

Dopo aver compilato tutti i campi cliccare su "Prosegui" (I campi senza asterisco non sono obbligatori).

## FASE 6

| Step 6/9 — Registrazione Utente : Profilazione Utente |                                           | ★ = Campi obbligatori |
|-------------------------------------------------------|-------------------------------------------|-----------------------|
| Giocatori di<br>interesse                             | Seleziona un giocatore  (max 10) AGGIUNGI |                       |

E' possibile selezionare uno o più giocatori di interesse. Dopodiché Cliccare su "Prosegui".

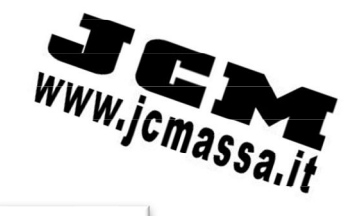

(FASE 7) Riguarda gli eventuali dati di fatturazione se si è richiesto di ricevere la fattura alla Fase 3. Se non viene richiesto dalla fase 6 si passa direttamente alla fase 8.

## FASE 8

Selezionare il metodo di pagamento.

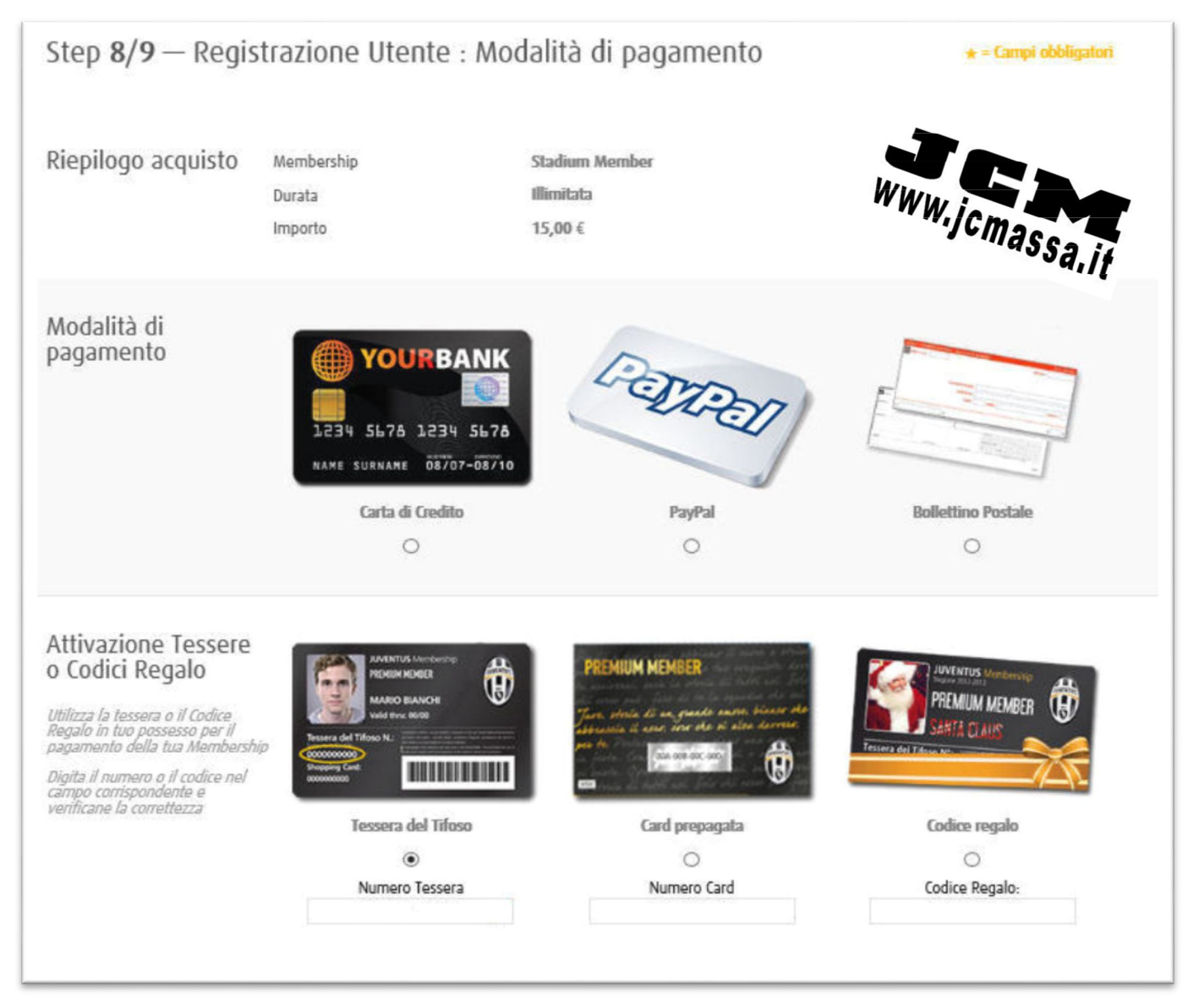

### Metodi di Pagamento:

Attraverso Carta di Credito o Paypal è possibile effettuare il pagamento direttamente online, ricordando di stampare la ricevuta di pagamento che dovrà essere spedita insieme alla modulistica cartacea.

Cliccando sul tasto "Concludi" apparirà il seguente messaggio di conferma.

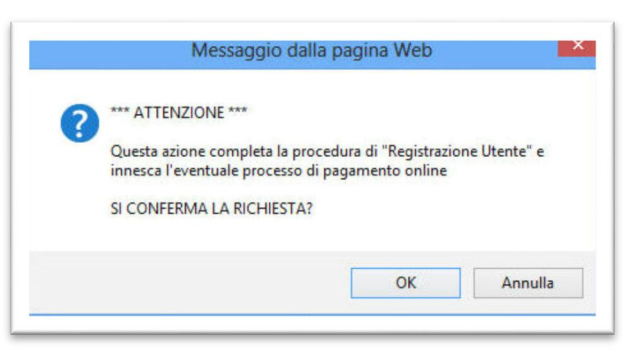

Cliccare su "OK" e procedere con il metodo di pagamento selezionato.

| Riepilogo acquisto                | Membership                                                                                                    | Stadium Member     |                 |
|-----------------------------------|----------------------------------------------------------------------------------------------------|--------------------|-----------------|
|                                   | Durata                                                                                                    | Illimitata         |                 |
|                                   | Importo                                                                                                    | 15,00 €            | WWW.ion         |
|                                   | Forma di pagamento                                                                                                    | Tessera del Tifoso | und Comassa, in |
| Informazioni sul<br>pagamento     | Il pagamento è stato ricevuto correttamente!                                                                                                    |                    |                 |
| Informazioni per<br>l'attivazione | Attenzione:<br><u>SCARICA IL MODULO DI SOTTOSCRIZIONE</u> , utilizzando <u>questo link</u> , compilalo in tutte le sue parti e invialo a:<br>Torino Centro Corr. — Via Arsenale, 11 — 10121 TORINO,<br>unitamente a due foto formato tessera e una fotocopia del documento di identità. |                    |                 |
|                                   | <u>L'invio di questo modulo è OBBLIGATORIO</u><br>per considerare valida la registrazione e ricevere la tua Membershin Card                                                                                                    |                    |                 |

Scaricare e stampare il modulo, compilandolo in tutte le sue parti, allegando la ricevuta di pagamento, 2 foto formato tessera, fotocopia di un documento in corso di validità (no patente auto), fotocopia codice fiscale o tessera sanitaria. In caso di minori allegare inoltre un documento di riconoscimento di un genitore o di chi ne è garante.

Dopodiché il tutto andrà spedito alla *Casella Postale 1074* Torino Centro Corr. - Via Arsenale 11 - 10121 Torino.

Riceverai la tua card direttamente a casa dopo circa 30-45 giorni. In ogni caso potrai monitorare lo stato di avanzamento della card direttamente dal sito www.juventus.com accedendo all'area Member inserendo nome utente e password con cui abbiamo effettuato la prima registrazione.

Questa Guida è stata realizzata dallo Juventus Club Massa per facilitare la sottoscrizione della tessera del tifoso a tutti i soci del club e per tutti i tifosi bianconeri.

JUVENTUS CLUB MASSA www.jcmassa.it